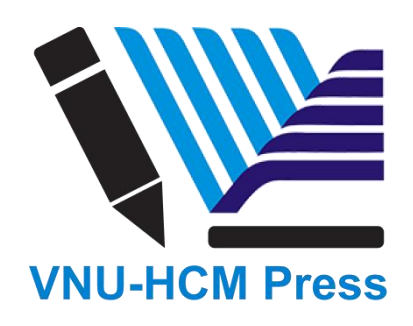

# CHƯƠNG 2: HƯỚNG DẪN TÁC GIẢ NỘP BẢN THẢO & PHẢN HỒI KẾT QUẢ PHẢN BIỆN, NỘP BẢN THẢO CHỈNH SỬA, ĐỌC VÀ SỬA BẢN THẢO ĐƯỢC CHẤP NHẬN ĐĂNG

Chương này sẽ giới thiệu cho bạn biết cách làm việc của tác giả trong Cơ quan Tạp chí Phát triển Khoa học và Công nghệ, từ việc đăng ký đến khi hiệu đính bản thảo.

# 1. Đăng kí tài khoản với Tạp chí

Để nộp bài cho một tạp chí của Cơ quan Tạp chí Phát triển Khoa học và Công nghệ, đầu tiên bạn phải đăng ký tài khoản là một tác giả.

Sau khi tác giả đăng nhập thành công, tác giả sẽ được tự động đưa đến **Trang tổng quan** (Dashboard) của mình.

|             | Submissions My Queue Archives |          | Help           |
|-------------|-------------------------------|----------|----------------|
| Submissions | My Assigned                   | Q Search | New Submission |
|             |                               |          |                |
|             |                               |          |                |

Trang này đang còn trống vì tác giả chưa nộp bản thảo cho Tạp chí.

# 2. Nộp bản thảo

Bắt đầu việc nộp bản thảo bằng cách click vào tab **New Submission** ở phía bên phải màn hình. Thực hiện từ bước 1 đến bước 5 để gửi bản thảo cho Tạp chí và mô tả nội dung bản thảo của tác giả.

| Submissions       |          |                |
|-------------------|----------|----------------|
| My Queue Archives |          | e Help         |
|                   |          |                |
| My Assigned       | Q Search | New Submission |
|                   |          | 0 submissions  |
|                   |          |                |
|                   |          |                |

# Bước 1:

Trong bước 1, tác giả phải cung cấp thông tin sơ bộ về bản thảo của tác giả.

| Subn     | nit an  | Artic             | le              |               |         |          |            |          |                  |              |              |      |                           |             |                |                    |
|----------|---------|-------------------|-----------------|---------------|---------|----------|------------|----------|------------------|--------------|--------------|------|---------------------------|-------------|----------------|--------------------|
|          |         |                   |                 |               |         |          |            |          |                  |              |              |      |                           |             |                |                    |
| 1. S     | tart    | 2. (              | Uploa           | ad Sul        | bmiss   | ion      | 3.         | Enter    | Metadata         | 4. Conf      | irmation     |      | 5. Next Steps             |             |                |                    |
|          |         |                   |                 |               |         |          |            |          |                  |              |              |      |                           |             |                |                    |
| Secti    | on *    |                   |                 |               |         |          |            |          |                  |              |              |      |                           |             |                |                    |
| Article. | s must  | be sul            | bmitte          | d to o        | ne of   | the jou  | ırnal'     | s sectio | ons. *           |              |              |      |                           |             |                |                    |
|          |         |                   |                 |               |         |          |            |          |                  |              |              |      |                           |             |                |                    |
| Subn     | nissio  | n Red             | quire           | emen          | its     |          |            |          |                  |              |              |      |                           |             |                |                    |
| You m    | iust re | ad and            | а аскг          | iowie         | age tr  | hat you  | u ve (     | comple   | eted the requ    | irements b   | elow befor   | e p  | roceeding.                |             |                |                    |
| Comm     | e subr  | nissio<br>o the l | n has<br>Editor | not b         | een p   | reviou   | isly p     | ublish   | ed, nor is it b  | efore anotl  | ner journal  | for  | consideration (or an exp  | lanation ha | as been pr     | ovided in          |
| Th       | e subr  | nissio            | n file i        | ).<br>is in C | penC    | )ffice,  | Micro      | osoft V  | Vord, or RTF d   | locument f   | ile format.  |      |                           |             |                |                    |
| 🗆 w      | here a  | vailabl           | e, UR           | Ls for        | the r   | eferen   | ices h     | nave b   | een provided.    |              |              |      |                           |             |                |                    |
| 🗆 Th     | e text  | is sing           | le-sp           | aced;         | uses    | a 12-p   | oint f     | font; e  | mploys italics   | , rather tha | an underlin  | ning | (except with URL addres   | ses); and a | all illustrati | ons, figures, and  |
| tables   | are pl  | aced v            | vithin          | the t         | ext at  | the ap   | pprop      | oriate   | points, rather   | than at th   | e end.       |      |                           |             |                |                    |
| U In     | e text  | adher             | es to           | the st        | ylistic | and b    | oildio     | graphi   | ic requiremen    | its outlined | i in the Aut | nor  | Guidelines.               |             |                |                    |
| Com      | ment    | s for             | the E           | dito          | r       |          |            |          |                  |              |              |      |                           |             |                |                    |
| L7       | D       | В                 | Ι               | Ū             | P       | <u>8</u> | $\diamond$ | 58       | L Upload         | ±            |              |      |                           |             |                |                    |
|          |         |                   |                 |               |         |          |            |          |                  |              |              |      |                           |             |                |                    |
|          |         |                   |                 |               |         |          |            |          |                  |              |              |      |                           |             |                |                    |
|          |         |                   |                 |               |         |          |            |          |                  |              |              |      |                           |             |                |                    |
|          |         |                   |                 |               |         |          |            |          |                  |              |              |      |                           |             |                |                    |
|          |         |                   |                 |               |         |          |            |          |                  |              |              |      |                           |             |                |                    |
|          |         |                   |                 |               |         |          |            |          |                  |              |              |      |                           |             |                |                    |
|          |         |                   |                 |               |         |          |            |          |                  |              |              |      |                           |             |                | Powered by TinyMCE |
| Duitor   |         | - •               |                 |               |         |          |            |          |                  |              |              |      |                           |             |                |                    |
| Priva    | icy st  | atem              | ent             |               |         |          |            |          |                  |              |              |      |                           |             |                |                    |
| The na   | ames a  | and en            | nail a          | ddres         | ses er  | ntered   | in th      | iis jour | rnal site will b | e used exc   | lusively for | the  | e stated purposes of this | journal and | d will not b   | e made available   |
| for an   | y othe  | r purp            | ose o           | or to a       | iny oti | her pa   | rty.       |          |                  |              |              |      |                           |             |                |                    |
|          |         |                   |                 |               |         |          |            |          |                  |              |              |      |                           |             |                |                    |
| Sav      | e and c | ontinue           | е               | Canc          | el      |          |            |          |                  |              |              |      |                           |             |                |                    |
|          |         |                   |                 |               |         |          |            |          |                  |              |              |      |                           |             |                |                    |

Đầu tiên, tác giả click vào ô **Section\*** để lựa chọn bản thảo của tác giả thuộc dạng bài báo khoa học nào (ví dụ: bài nghiên cứu, bài tổng quan...). Nếu tác giả không chắc chắn dạng bài nào là phù hợp, thì tác giả hãy đoán rồi lựa chọn.

Tác giả hãy đọc và đồng ý từng điều khoản gửi bản thảo bằng cách nhấp vào từng ô vuông. Nếu có trao đổi với Biên tập viên Tòa soạn thì tác giả hãy nhập văn bản vào mục **Comments for the Editor**. Tác giả hãy đọc kĩ các điều khoản về quyền riêng tư của Tạp chí, sau đó tác giả nhấp vào ô **Save and Continue** để lưu thông tin và chuyển qua bước 2.

# Bước 2

Trong bước 2, một cửa sổ mới (window) sẽ mở ra để hướng dẫn tác giả tải lên file bài báo của tác giả lên trang Tạp chí.

| Upload Submiss     | ion File          |            | ×  |
|--------------------|-------------------|------------|----|
| 1. Upload File     | 2. Review Details | 3. Confirm |    |
| Article Compone    | ent *             |            |    |
| Select article com | ponent            |            | \$ |
| * Denotes require  | d field           |            |    |
| Continue Can       | cel               |            |    |

Đầu tiên tác giả phải chọn nội dung mà tác giả tải lên (ví dụ: Tóm tắt, toàn văn nội dung, bảng...) Điều này sẽ làm hệ thống nhận biết được file này là phần nào trong nội dung của bài báo. Tác giả phải chọn mục này trước khi tải file lên.

| Upload Submission File                      | ×           |
|---------------------------------------------|-------------|
| 1. Upload File 2. Review Details 3. Confirm |             |
| Article Component *                         |             |
| Article Text                                | ¢           |
| Drag and drop a file here to begin upload   | Upload File |
| * Denotes required field                    |             |
| Continue Cancel                             |             |

Sau khi lựa chọn xong, tác giả có thể tải lên file đầu tiên của mình lên. Một lưu ý quan trọng là tác giả chỉ có thể tải lên một file tại thời điểm này, những file khác có thể bổ sung sau ở các bước sau. Vì thế, thông thường file đầu tiên này sẽ là phần nội dung của bản thảo. Nhấn nút **Continue** sau khi hoàn thành việc tải file lên.

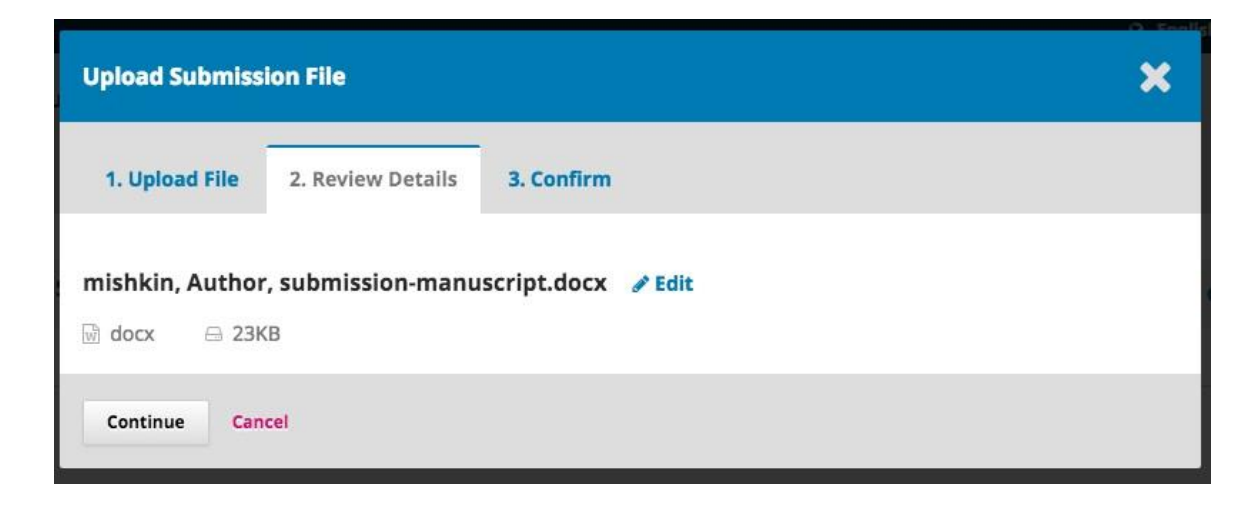

Sau khi tải file lên xong, tác giả sẽ được được xem lại tên của bản thảo. Tác giả có thể thay đổi tên bản thảo bằng cách nhấp vào Edit. Sau khi hoàn tất, nhấn ô Continue để tiếp tục.

Tiếp đó tác giả có thể tải tiếp những file khác lên (như là bảng dữ liệu hoặc hình ảnh...) bằng cách nhấp vào ô **Add Another File**.

Sau khi tác giả hoàn tất tải hết tất cả các file lên, nhấp **Complete** để đóng cửa sổ tải file.

| Upload Submission File      | ×                           |
|-----------------------------|-----------------------------|
| 1. Upload File 2. Review De | tails 3. Confirm            |
|                             | File Added Add Another File |
| Complete Cancel             |                             |

Tác giả sẽ được đưa trở lại cửa sổ Gửi bản thảo (Submit an Article), tại đây tác giả có thể thấy tất cả các file mà tác giả đã tải lên. Nếu tác giả cần thay đổi thì nhấp vào mũi tên xanh ở bên trái file, chọn **Edit** rồi thực hiện sự thay đổi.

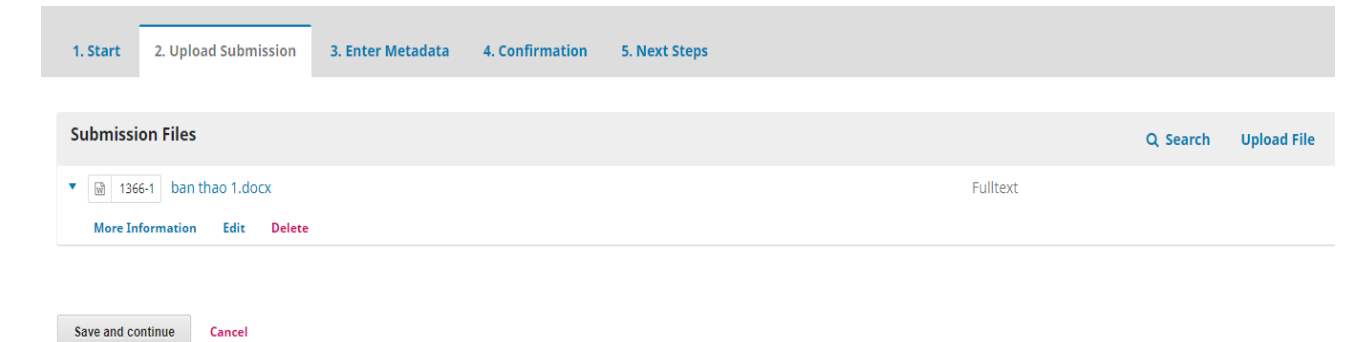

Nhấp Save and Continue để chuyển đến bước 3.

# Bước 3:

#### Trong bước 3, tác giả cần cung cấp thêm thông tin bài báo gửi đăng bao gồm tiêu đề (được chia nhỏ thành tiền tố (**prefix**), tiêu đề (**title**), phụ đề (**subtitle**)) và tóm tắt (**abstract**).

| Submit an Article                                                                                                    |                                                                             |                        |                     |                           |              |  |  |  |
|----------------------------------------------------------------------------------------------------|-----------------------------------------------------------------------------|------------------------|---------------------|---------------------------|--------------|--|--|--|
| 1. Start 2. Upload Subm                                                                                                    | ission 3. Enter Metadata                                                    | 4. Confirmation        | 5. Next Steps       |                           |              |  |  |  |
| Prefix                                                                                                    | Prefix Title * The Official Knowledge and Adult Education Agents            |                        |                     |                           |              |  |  |  |
| Examples: A, The                                                                                                    | The Official Knowledge and Adult Education Agents Examples: A, The Subtitle |                        |                     |                           |              |  |  |  |
| An Ethnographic Study of the Ad                                                                                                    | ult Education Team of a Local Dev                                           | elopment-Oriented Nong | overnmental Organiz | ation in the North of Por | tugal        |  |  |  |
| Abstract *          Image: B I U X <sup>2</sup> X <sub>2</sub> X X X Image: Count (y, following the main due.         Nongovernmental organizations, particularly those related to development work (local development-oriented nongovernmental organizations; LDNGO), and their agents have been assuming, in Portugal, an important role in the field of adult education. These organizations develop with the State, at the national level, and with supranational institutions and programs different types of relationships and arrangements, as a result of the activity in such educational arena. This article intends to question, on the basis of an ethnographic study of an adult education team of an LDNGO and using the pedagogical discourse model of Bernstein, the relationship that these agents establish with the official knowledge (pedagogical discourse) emerging from State-dependent intervention bodies. The results of the study shows that, even in strongly prescriptive working contexts, it is possible to develop an active relationship with the |                                                                             |                        |                     |                           |              |  |  |  |
| List of Contributors                                                                                                    |                                                                             |                        |                     | Add C                     | ontributor   |  |  |  |
| Name                                                                                                    | E-mail                                                                      | Role                   | Pr                  | imary Contact In E        | Browse Lists |  |  |  |
| Joe Williamson                                                                                                    | jwilliams                                                                   | on@mail.com Aut        | nor 🕑               | r 🕑                       |              |  |  |  |

Tác giả có thể thêm các thành viên trong nhóm nghiên cứu (như các cộng sự), bằng cách nhấp vào **Add Contributor**. Đường link sẽ mở ra một cửa sổ để điền thông tin các cộng sự. Sau khi điền hết thông tin xong, tác giả nhấp **Save** để lưu thông tin của các cộng sự.

| Add Contributor      |             |             | × |
|----------------------|-------------|-------------|---|
| Name                 |             |             |   |
| Frederic             |             | Serletis    |   |
| First Name *         | Middle Name | Last Name * |   |
| Contact              |             |             |   |
| seletis@mailinator.c | om          |             |   |
| Country              |             |             |   |
| Canada               |             | \$          |   |
| Country *            |             |             |   |

Sau khi ấn Save, các cộng sự sẽ xuất hiện trên màn hình.

| List of Contributors |                      |        | Order           | Add Contributor |
|----------------------|----------------------|--------|-----------------|-----------------|
| Name                 | E-mail               | Role   | Primary Contact | In Browse Lists |
| ► Joe Williamson     | jwilliamson@mail.com | Author |                 |                 |
| Frederic Serletis    | serletis@mail.com    | Author |                 |                 |

Tùy thuộc vào tạp chí mà tác giả gửi bài, tác giả có thể thấy các mục khác cần điền vào, như mục Từ khóa (**Keywords**).

| Additional R<br>Keywords | efinements         |   |  |  |
|--------------------------|--------------------|---|--|--|
| elearning ×              | query management × | 1 |  |  |
|                          |                    |   |  |  |

Save and continue Cancel

Để nhập từ khóa, tác giả chỉ cần nhập từ hoặc cụm từ và nhấn phím **Enter**, từ hoặc cụm từ sẽ được định dạng như là một từ khóa.

Chọn Save and Continue để lưu và chuyển qua bước 4.

# Bước 4

Ở bước 4, tác giả sẽ được yêu cầu xác nhận rằng tác giả hài lòng với nội dung của tác giả đã gửi. Click vào ô **Finish Submission** để hoàn tất quá trình gửi bài.

| ibmission 3. Enter Me      | etadata 4. Confirma                                         | tion 5. Next Steps                                                                             |                                                                                                    |
|----------------------------|-------------------------------------------------------------|------------------------------------------------------------------------------------------------|----------------------------------------------------------------------------------------------------|
|                            |                                                             |                                                                                                |                                                                                                    |
|                            |                                                             |                                                                                                |                                                                                                    |
| also de deservado se la s  | and Variation had been                                      | and a direct and falls a                                                                       | information with the second                                                                                                 |
| ploaded and is ready to be | sent. You may go back to                                    | review and adjust any of the                                                                   | information you have entered                                                                                                |
| 1                          | bloaded and is ready to be<br>ม are ready, click "Finish รเ | oloaded and is ready to be sent. You may go back to<br>I are ready, click "Finish Submission". | ploaded and is ready to be sent. You may go back to review and adjust any of the<br>I are ready, click "Finish Submission". |

Sau khi chọn Finish Submission, một cửa sổ hiện ra và yêu cầu tác giả xác nhận quá trình nộp bài đã hoàn tất, Tác giả nhấp **OK** để hoàn tất.

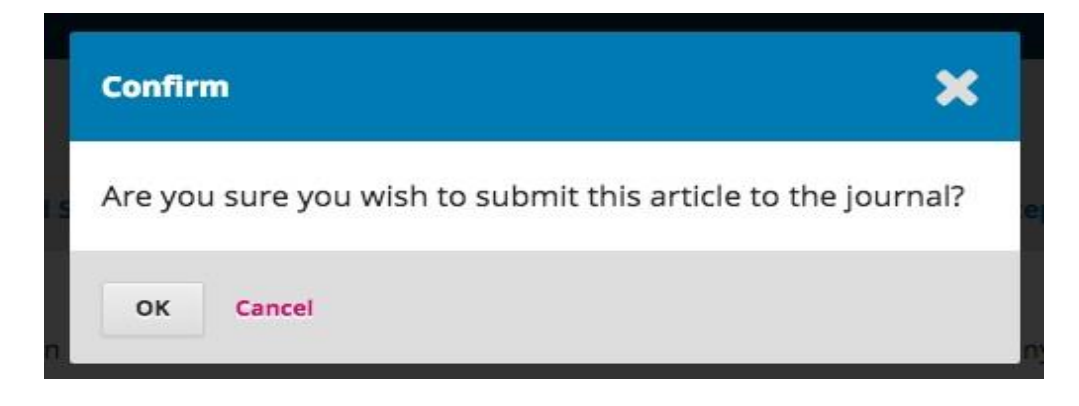

# Bước 5

| Submit an                                             | Article                                                                                                    |                   |                 |               |  |  |  |
|-------------------------------------------------------|----------------------------------------------------------------------------------------------------|-------------------|-----------------|---------------|--|--|--|
| 1. Start                                              | 2. Upload Submission                                                                                                    | 3. Enter Metadata | 4. Confirmation | 5. Next Steps |  |  |  |
| Submis                                                | sion complete                                                                                                    |                   |                 |               |  |  |  |
| Thank you                                             | Thank you for your interest in publishing with Journal of Public Knowledge.                                                                                                    |                   |                 |               |  |  |  |
| What Ha                                               | What Happens Next?                                                                                                    |                   |                 |               |  |  |  |
| The journal<br>has reviewe                            | The journal has been notified of your submission, and you've been emailed a confirmation for your records. Once the editor has reviewed the submission, they will contact you. |                   |                 |               |  |  |  |
| For now, yo                                           | u can:                                                                                                    |                   |                 |               |  |  |  |
| • <u>Reviev</u><br>• <u>Create</u><br>• <u>Return</u> | v this submission<br>e a new submission<br>n to your dashboard                                                                                                    |                   |                 |               |  |  |  |

Việc gửi bản thảo của tác giả đã hoàn thành, biên tập viên sẽ được nhận một thông báo về việc Tác giả đã gửi bản thảo về tạp chí. Tại thời điểm này, tác có thể theo các đường link để xem lại bản thảo vừa gửi, hoặc gửi một bản thảo mới hay quay trở về Trang tổng quan của tác giả.

Khi tác giả hoàn tất việc nộp bản thảo, tác giả không thể thực hiện thay đổi bất kỳ thông tin gì nữa. Nếu tác giả muốn thay thế file đã gửi hoặc có thay đổi trong file bản thảo thì tác giả hãy liên hệ trực tiếp với Biên tập viên bằng cách sử dụng công cụ **Pre-Preview Discussions tool**.

# Trang tổng quan (Dashboard)

Tại đây, tác giả có thể thấy bản thảo mà tác giả vừa gửi. Tác giả có thể thấy rằng bản thảo này đang trong tình trạng đang gửi.

| My Que      | eue Archives                                                                          |                  |                         |              |                    | 0 He |
|-------------|---------------------------------------------------------------------------------------|------------------|-------------------------|--------------|--------------------|------|
|             |                                                                                       |                  |                         |              |                    |      |
| My Ass      | signed                                                                                | Q                | Search                  |              | New Submission     |      |
| 26 <b>J</b> | l <b>oe Williamson, Frederic Serletis</b><br>The Official Knowledge and Adult Educati | on Agents: An Et | hnographic Study of the | • Submission | ~                  |      |
|             |                                                                                       |                  |                         |              | 1 of 1 submissions |      |

Trong các ngày tiếp theo, bản thảo này sẽ chuyển sang giai đoạn đánh giá, nhận xét của chuyên gia phản biện. Và nếu được chấp nhận đăng, bản thảo sẽ được chuyển qua giai đoạn biên tập và hoàn thành chế bản trước khi công bố.

## 3. Giải trình phản biện

Khi quá trình đánh giá, nhận xét của phản biện hoàn tất, tác giả sẽ nhận được thông báo của Biên tập viên về quyết định của Tạp chí qua email. Sau khi nhận được email, Tác giả hãy đăng nhập vào Trang tổng quan (Dashboard) của mình.

| Submissions                                                                                   |          |                |   |
|-----------------------------------------------------------------------------------------------|----------|----------------|---|
| my queue                                                                                      |          |                | 0 |
|                                                                                               |          |                |   |
| My Assigned                                                                                   | Q Search | New Submission |   |
| ID Author; Title                                                                              | Stage    |                |   |
| No Items                                                                                      |          |                |   |
| My Authored                                                                                   | Q Search |                |   |
| ID Author; Title                                                                              | Stage    |                |   |
|                                                                                               |          |                |   |
| <ul> <li>52 Mishkin et al.; approach for externalization of expert tacit knowledge</li> </ul> | Review   |                |   |

Chọn tab Review (bên cạnh tab Submission) để xem quyết định.

| <b>pproach for</b><br>postolos Mishk | externalizat<br>In, Frederic Se | <b>tion of expert t</b><br>rletis | acit knowledge |      |                  |
|--------------------------------------|---------------------------------|-----------------------------------|----------------|------|------------------|
| Submission                           | Review                          | Copyediting                       | Production     |      |                  |
| Round 1                              |                                 |                                   |                |      |                  |
| Round 1 Sta<br>Revisions ha          | t <b>us</b><br>/e been reque    | ested.                            |                | <br> |                  |
| otifications                         |                                 |                                   |                |      |                  |
| [JPK] Editor                         | Decision                        |                                   |                |      | 2016-08-30 08:32 |
|                                      |                                 |                                   |                |      |                  |
| Davisor                              | ttacnment                       | .5                                |                |      | Q Searc          |
| Reviewer's                           |                                 |                                   |                |      |                  |

Tại đây, tác giả sẽ thấy quyết định của Tạp chí (có thể là yêu cầu chỉnh sửa lại bản thảo) và nhấp đường link ở mục **Notifications** để coi thông báo của Biên tập viên.

| Notifications                                                                                                    | × |
|----------------------------------------------------------------------------------------------------|---|
| [JPK] Editor Decision                                                                                                    |   |
| 2016-08-30 08:32 PM                                                                                                    |   |
| Apostolos Mishkin, Frederic Serletis:<br>We have reached a decision regarding your submission to Journal of Public Knowledge, "approach for<br>externalization of expert tacit knowledge". |   |
| Our decision is: Revisions Required                                                                                                    |   |
| Stephanie Berardo<br>University of Toronto<br>sberardo@mailinator.com                                                                                                    |   |
| Reviewer A:<br>This is a very good article.                                                                                                    |   |

Dựa vào thông tin trong tin nhắn của Biên tập viên, tác giả xem xét và chỉnh sửa bản thảo.

# 4. Tải lên bản thảo đã chỉnh sửa

Kéo trang xuống phía dưới (scrolling down the page), tại mục **Revision** tác giả chọn **Upload file** để tải lên file bản thảo đã chỉnh sửa.

| Round 1 Status<br>Revisions have been requested. |          |            |                     |
|--------------------------------------------------|----------|------------|---------------------|
|                                                  |          |            |                     |
| otifications                                     |          |            |                     |
| [JPK] Editor Decision                            |          |            | 2016-08-30 08:32 PM |
|                                                  |          |            |                     |
| Reviewer's Attachments                           |          |            | Q Search            |
|                                                  | No Files |            |                     |
| Revisions                                        |          | O Sear     | rch Unload File     |
|                                                  | No Files |            |                     |
|                                                  |          |            |                     |
| Review Discussions                               |          |            | Add discussion      |
| Name                                             | From     | Last Reply | Replies Clos        |
|                                                  | No Itams |            |                     |

Một cửa sổ **Upload Review File** xuất hiện như sau:

| Upload Review I                 | File                    |                                  | ×             |
|---------------------------------|-------------------------|----------------------------------|---------------|
| 1. Upload File                  | 2. Review Details       | 3. Confirm                       |               |
| If you are uploa                | ding a revision of a    | n existing file, please indicate | e which file. |
| Author, submissio               | on-manuscript.docx      |                                  | Ť             |
| Article Compone<br>Article Text | ent *                   |                                  | \$            |
| Drag and drop a                 | file here to begin uplo | ad                               | Upload File   |
| * Denotes require               | d field                 |                                  |               |
| Continue Can                    | icel                    |                                  |               |

Nếu tác giả đang tải lên phiên bản mới của một file đã gửi cho Tạp chí thì tác giả hãy chỉ rõ ra đó là file nào (có thể dùng lệnh **Edit** để chỉnh sửa tên file). Sau khi quá trình tải file chỉnh sửa lên hoàn tất, tác giả hãy nhấn vào ô **Continue** để tiếp tục bước tiếp theo.

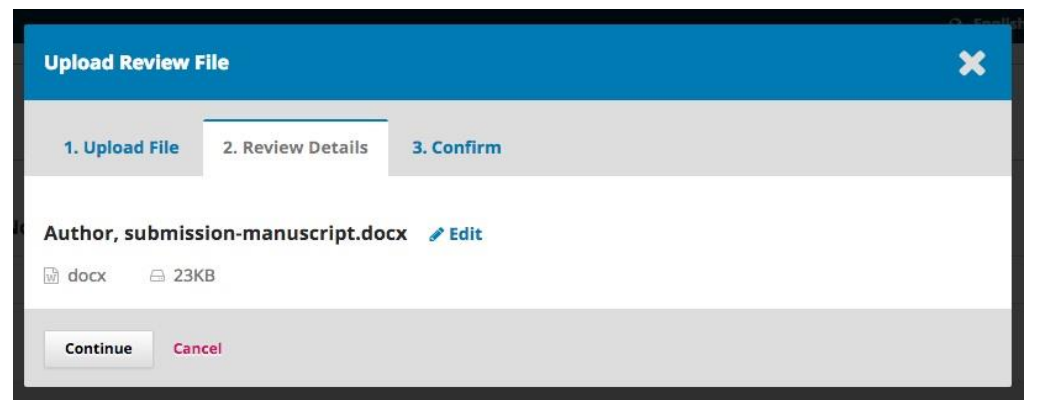

Nếu tác giả còn muốn tải lên thêm file nào thì có thể chọn **Add Another File** để đăng tải. Nếu không thì nhấp **Complete** để hoàn tất quá trình tải file lên.

| Upload Review File               |            | × |
|----------------------------------|------------|---|
| 1. Upload File 2. Review Details | 3. Confirm |   |
|                                  | File Added |   |
| Complete Cancel                  |            |   |

Tất cả những file tác giả mới tải lên sẽ hiển thị ở mục **Revision**.

| R | Revisions |                                    | Q Search     | Upload File |
|---|-----------|------------------------------------|--------------|-------------|
| ۲ | 164-1     | Author, submission-manuscript.docx | Article Text |             |

## 5. Thông báo cho Biên tập viên (Editor)

Sau khi hoàn tất quá trình tải file lên, tác giả hãy thông báo cho Biên tập viên là quá trình này đã xong. Để làm điều này, tác giả hãy di chuyển đến mục **Review Discussion**.

| Review Discussions |          |            | Add disc | ussion |
|--------------------|----------|------------|----------|--------|
| Name               | From     | Last Reply | Replies  | Closed |
|                    | No Items |            |          |        |

Click vào Add Discussion, một cửa sổ soạn email sẽ hiện ra như sau:

| Add discussion                                                                                                    | ×        |
|----------------------------------------------------------------------------------------------------|----------|
| Participants                                                                                                    | Add User |
| Apostolos Mishkin <mishkin@mailinator.com></mishkin@mailinator.com>                                                                                                    | ×        |
| Stephanie Berardo <sberardo@mailinator.com></sberardo@mailinator.com>                                                                                                    | ×        |
| Revision uploaded         Message *         □       □       Image: Image: I |          |
| Apostolos                                                                                                    |          |

Click vào **Add User** để thêm địa chỉ email của Biên tập viên, điền tên của email (**subject**), click **OK** để gửi email này.

Như vậy là email đã được gửi đến Biên tập viên, tác giả (và Biên tập viên) đều có thể nhìn thấy có tin nhắn ở mục **Review Discussions**.

| Review Discussions       |                   |            | Add disc | d discussion |  |
|--------------------------|-------------------|------------|----------|--------------|--|
| Name                     | From              | Last Reply | Replies  | Closed       |  |
| <u>Revision uploaded</u> | mishkin<br>Aug/30 | *          | 0        |              |  |

Tại thời điểm này, tác giả cần chờ xem phản hồi của Biên tập viên là bản thảo mới đã được chỉnh sửa có được chấp nhận hay không.

#### 6. Bản thảo đã chỉnh sửa được chấp nhận

Tác giả sẽ nhận được một email thông báo rằng bản thảo đã chỉnh sửa của tác giả được đồng ý đăng. Ngoài ra, sẽ có thông báo xuất hiện trên trang tổng quan (dashboard) của tác giả.

| Submission     | Review   | Copyediting | Production |                     |
|----------------|----------|-------------|------------|---------------------|
| Round 1        |          |             |            |                     |
| Round 1 Stat   | ccepted. |             |            |                     |
| lotifications  |          |             |            |                     |
| [JPK] Editor [ | Decision |             |            | 2016-08-30 08:32 PN |
| [IPK] Editor [ | Decision |             |            | 2016-08-31 09:26 AM |

Thông báo cuối cùng là thông báo chấp nhận đăng bài, tác giả click vào tin nhắn để xem nội dung (ngoài ra tác giả cũng sẽ nhận được một email có nội dung tương tự).

| Notifications                                                                                                    | × |
|----------------------------------------------------------------------------------------------------|---|
| [JPK] Editor Decision                                                                                                    |   |
| 2016-08-31 09:26 AM                                                                                                    |   |
| Apostolos Mishkin, Frederic Serletis:                                                                                                    |   |
| We have reached a decision regarding your submission to Journal of Public Knowledge, "approach for externalization of expert tacit knowledge". |   |
| Our decision is to: Accept Submission                                                                                                    |   |
| Daniel Barnes<br>University of Melbourne<br>dbarnes@mailinator.com                                                                             |   |
| Journal of Public Knowledge                                                                                                    |   |

Nhấn vào dấu X ở góc trên bên phải để đóng cửa sổ này lại. Trong trang tổng quan, khi kéo xuống, tác giả cũng sẽ thấy thư phản hồi của Biên tập viên.

| Revisions                             |                   |                   | Q Search | Uploa    | d File |
|---------------------------------------|-------------------|-------------------|----------|----------|--------|
| In Author, submission-manuscript.docx |                   | Article Text      |          |          |        |
|                                       |                   |                   |          |          |        |
| Review Discussions                    |                   |                   | Ac       | ld discu | ssion  |
| Name                                  | From              | Last Reply        | Re       | eplies   | Closed |
| <u>Revision uploaded</u>              | mishkin<br>Aug/30 | dbarnes<br>Aug/31 |          | 1        |        |

Tác giả click vào tên cuộc thảo luận trong mục **Review Discussions** để mở xem nội dung các thảo luận. Ví dụ như hình dưới đây:

| Revision uploaded                                                                | ×                         |
|----------------------------------------------------------------------------------|---------------------------|
| Participants Edit<br>Stephanie Berardo (sberardo)<br>Apostolos Mishkin (mishkin) |                           |
| Messages                                                                         |                           |
| Note<br>I've uploaded the file.                                                  | From<br>mishkin<br>Aug 30 |
| The revisions look great. We're ready to move to the next stage.                 | dbarnes<br>Aug 31         |
|                                                                                  | Add Message               |

Xin chúc mừng! Bản thảo của tác giả đã được chấp nhận và bản thảo sẽ được chuyển đến giai đoạn chế tác bản quyền (Copyright stage).

#### 7. Gửi phản biện lại

Nếu Tổng Biên tập quyết định gửi đi phản biện lại, tác giả cần đăng nhập và lựa chọn bài viết trong trang gửi bản thảo của tác giả. Việc gửi bản thảo lại đã được hoàn tất trong giai đoạn phản biện, nên không cần phải bắt đầu gửi bài một lần nữa.

Tại vòng phản biện, tác giả có 2 việc cần làm để gửi lại bản thảo khi được yêu cầu:

- Tải lên một file mới đã chỉnh sửa bằng cách click vào upload file. Sẽ có một cửa sổ mở ra cho phép tác giả tải lên các file. Tác giả cần chọn mục phù hợp trong menu xuất hiện để chỉ ra rằng, tác giả không gửi phiên bản chỉnh sửa của một file đã tồn tại.
- Tạo một thảo luận để nhắc Biên tập viên là tác giả đã gửi lại bài.

Chuyên gia phản biện sẽ phản biện lại bài báo, sau đó tác giả sẽ nhận được bản đánh giá nhận xét mới. Tác giả chỉnh sửa lại bản thảo theo góp ý của chuyên gia phản biện. Sau khi hoàn thành, bản thảo của tác giả sẽ được chuyển qua bước tiếp theo.

## 8. Phản hồi yêu cầu biên tập (Responding to a Copyediting Request)

Bước tiếp theo trong quy trình làm việc là biên tập viên kiểm tra sửa các lỗi nhỏ bản thảo của tác giả. Tác giả sẽ nhận được một email xác nhận file đã có thể truy cập. Để xem được các thông báo này, tác giả đăng nhập vào Tạp chí rồi vào trang tổng quan (**Dashboard**) để xem.

Ví dụ như hình dưới, trong tab **Copyediting** có đường link để xem đề nghị kiểm tra chỉnh sửa của Biên tập viên gửi đến cho tác giả.

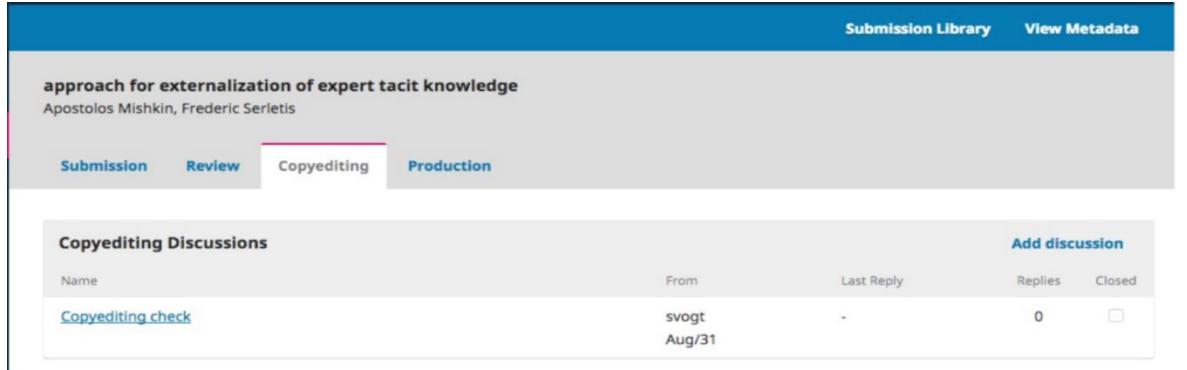

Tác giả click vào đường link để xem, đọc tin nhắn và mở xem file đính kèm.

| t<br>31     |
|-------------|
| Add Message |
| t           |

Sau khi tác giả đã đọc file đính kèm, tác giả có thể phản hồi lại Biên tập viên chỗ nào đã có sự thay đổi hay sự đồng ý của tác giả.

Nếu cần thiết, tác giả có thể tải lên một phiên bản mới, nhưng trong ví dụ này, chúng tôi lựa chọn tình huống đơn giản nhất là chấp nhận những thay đổi và nhấn vào ô **OK** để kết thúc. Trong trang tổng quan của tác giả, tác giả sẽ thấy mình là người cuối cùng trả lời tin nhắn.

|                                      |                              |                        |               |         |                 |               |         |               |                | Submission L | library         | View M  | letadata |
|--------------------------------------|------------------------------|------------------------|---------------|---------|-----------------|---------------|---------|---------------|----------------|--------------|-----------------|---------|----------|
| <b>pproach for</b><br>postolos Mishk | <b>externa</b><br>in, Freder | lizatic<br>ric Serle   | on of<br>etis | experi  | t tacit         | know          | ledge   |               |                |              |                 |         |          |
| Submission                           | Revie                        | w                      | Сору          | editing | PI              | roducti       | ion     |               |                |              |                 |         |          |
| Production                           | Discussi                     | ions                   |               |         |                 |               |         |               |                |              | А               | dd disc | ussion   |
| Name                                 |                              |                        |               |         |                 |               |         |               | From           | Last Reply   | F               | Replies | Closed   |
| Galley ready f                       | or proofre                   | ading                  |               |         |                 |               |         |               | gcox<br>Aug/31 |              |                 | 0       |          |
| Message                              | s                            |                        |               |         |                 |               |         |               |                |              |                 |         |          |
| Note                                 |                              |                        |               |         |                 |               |         |               |                |              | From            |         |          |
| Please<br>any co                     | review<br>mmen<br>t, Copy    | v the<br>ts.<br>redito | r, su         | achec   | 1 cop<br>sion-n | yedi<br>nanu: | ted fil | les and let m | ie know i      | if you have  | svogt<br>Aug 31 |         |          |
| lessage *                            |                              | r                      | 11            | -9      | 22              | 0             | 5.2     |               |                |              |                 |         |          |
| This looks <u>c</u>                  | looqi                        |                        |               |         |                 |               |         |               |                |              |                 |         |          |
| Attached                             | l Files                      |                        |               |         |                 |               |         |               |                | Q Searc      | :h U            | pload   | File     |
|                                      |                              |                        |               |         |                 |               |         | No Files      |                |              |                 |         |          |
|                                      |                              |                        |               |         |                 |               |         |               |                |              |                 |         |          |
| ок с                                 |                              |                        |               |         |                 |               |         |               |                |              |                 |         |          |
|                                      | ancei                        |                        |               |         |                 |               |         |               |                |              |                 |         |          |

Vai trò của tác giả trong quá trình biên tập đã xong, bây giờ tác giả hãy chờ yêu cầu hiệu đính vào phiên bản cuối cùng (final galleys: PDFs, HTML, v.v.) trước khi xuất bản.

#### 9. Phản hồi yêu cầu hiệu đính

Bước tiếp theo trong công việc là kiểm tra file bản thảo của tác giả đã được chuyển qua file in (VD: PDF, HTML, ...). Tác giả sẽ nhận một email thông báo các file đã hoàn chỉnh. Để xem được thông tin cụ thể, tác giả hãy đăng nhập vào Tạp chí rồi vào trang tổng quan của mình để xem.

Trong phần My Authored, tác giả sẽ thấy tình trạng bản thảo là Production nghĩa là đang trong giai đoạn sản xuất

Trong tab Production, tác giả sẽ thấy đường link để xem đầy đủ bản thảo và thông báo trong mục Production Discussions.

| ubmissions                                                                                 |              |                |        |
|--------------------------------------------------------------------------------------------|--------------|----------------|--------|
| My Queue                                                                                   |              |                | 0 Help |
|                                                                                            |              |                |        |
| My Assigned                                                                                | Q Search     | New Submission |        |
| ID Author; Title                                                                           | Stage        |                |        |
| No Items                                                                                   |              |                |        |
|                                                                                            |              |                |        |
|                                                                                            |              |                |        |
| My Authored                                                                                | Q Search     |                |        |
| ID Author; Title                                                                           | Stage        |                |        |
| <ul> <li>Mishkin et al.; approach for externalization of expert tacit knowledge</li> </ul> | Production   |                |        |
|                                                                                            | 1 of 1 items |                |        |

Click vào đường link trên để mở, đọc tin nhắn và mở file

|                                           |                               |                                   |                |     |              | Submission Library | View M   | letadata |
|-------------------------------------------|-------------------------------|-----------------------------------|----------------|-----|--------------|--------------------|----------|----------|
| <b>approach for e</b><br>Apostolos Mishki | externaliza<br>n, Frederic Se | <b>tion of expert t</b><br>rletis | acit knowledge |     |              |                    |          |          |
| Submission                                | Review                        | Copyediting                       | Production     |     |              |                    |          |          |
| Copyediting                               | Discussion                    | s                                 |                |     |              |                    | Add disc | ussion   |
| Name                                      |                               |                                   |                | Fro | m            | Last Reply         | Replies  | Closed   |
| Copyediting ch                            | <u>eck</u>                    |                                   |                | svo | ogt<br>ig/31 | mishkin<br>Aug/31  | 1        |          |

Sau khi đã xem file đính kèm, tác giả hãy phản hồi với Biên tập viên chỉnh sửa những chỗ mà tác giả thấy cần chỉnh sửa hoặc sự đồng ý với phiên bản chế bản này.

| Galley ready for proofreading                                                        | ×              |
|--------------------------------------------------------------------------------------|----------------|
| <b>Participants</b><br>Graham Cox (gcox)<br>Apostolos Mishkin (mishkin)              |                |
| Messages<br>Note                                                                     | From           |
| Please take a look at the attached galley and let me know if it is ready to publish. | gcox<br>Aug 31 |
| gcox, Layout Editor, submission-manuscript.pur                                       | Add Message    |

| Galley ready for proofreading                                                                 | × |
|-----------------------------------------------------------------------------------------------|---|
| Participants                                                                                  |   |
| Graham Cox (gcox)<br>Apostolos Mishkin (mishkin)                                              |   |
|                                                                                               |   |
| Messages                                                                                      |   |
| Note From                                                                                     |   |
| Please take a look at the attached galley and let me know if it is ready togcoxpublish.Aug 31 |   |
| 🗋 gcox, Layout Editor, submission-manuscript.pdf                                              |   |
| Message *                                                                                     |   |
| P: D B I U & X ↔ 53 ■ Upload ±                                                                |   |
| This looks perfect. Thank you!                                                                |   |

Vai trò của tác giả trong quá trình biên tập đã hoàn thành.